# GUIDE DE démarrage RAPIDE

### QUICK START GUIDE

# K55/

## () danew

German, Spanish, Dutch guide are available on DANEW.FR

Manuel toujours à jour des réglementations à retrouver sur notre site www.danew.com

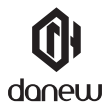

Nous vous remercions d'avoir choisi un produit Danew. Avant d'utiliser votre produit, veuillez lire attentivement les instructions d'utilisation présentées dans ce manuel. Son objectif est de vous familiariser avec les caractéristiques techniques de votre KONNECT afin de faciliter son utilisation.

NOTE : Toutes les informations décrites dans ce manuel et sur le packaging étaient exactes au moment de leur impression.

Cependant, nous améliorons en permanence nos produits par le biais de mises à jour logicielles, par conséquent il est possible que ce manuel ainsi que le packaging ne présentent pas la totalité des fonctions présentes dans votre produit.

La version à jour du manuel pourra être téléchargée sur le site officiel www.danew.com sur la page du produit concerné.

Photos et illustrations non contractuelles.

# Démarrage Présentation de l'appareil

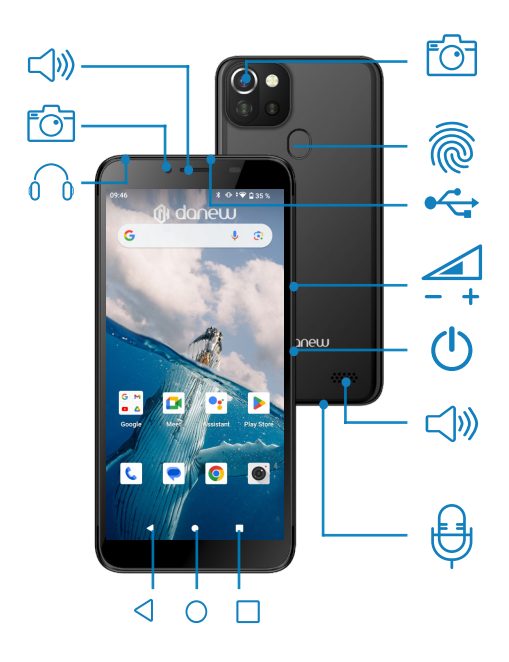

# Boutons de l'appareil

| Marche/<br>Arrêt       | Maintenir le bouton enfoncé: Allumer /arrêter le<br>téléphone.<br>Appuyer légèrement: verrouiller l'écran tactile. |
|------------------------|----------------------------------------------------------------------------------------------------|
| - +<br>Volume          | Augmenter ou réduire le volume de l'appel, sonnerie,<br>musique, jeux et d'autres fonctions audio.                 |
| <b>C</b><br>Retour     | Revenir à l'écran précédent.                                                                                       |
| O<br>Accueil           | Revenir à l'écran d'accueil.                                                                                       |
| Aperçu                 | Ouvrir la liste des applications récentes.                                                                         |
| Lecteur<br>d'empreinte | Le lecteur d'empreinte une fois configurée, déve-<br>rouille votre smartphone.                                     |

### Retirer le cache arrière

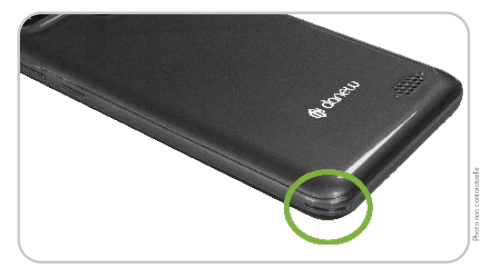

Insérez votre doigt dans l'encoche situé au dos du smartphone en bas à gauche

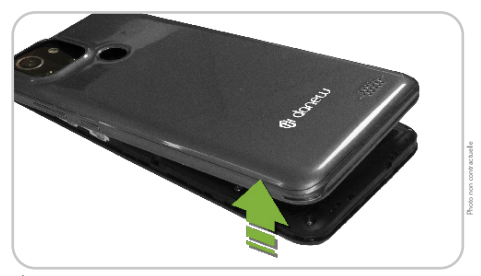

Écartez le cache et retirez-le.

### Installer la carte SIM, et la carte mémoire.

Retirez la batterie et insérez la carte mémoire (vendu séparément), puce orientée vers le bas.

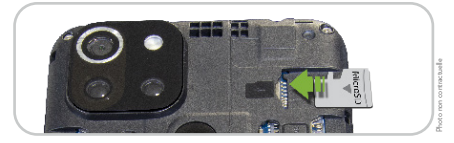

Insérez les cartes SIM (fournis par votre opérateur).

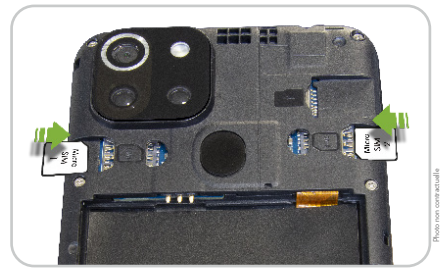

Remettez la batterie, puis le cache arrière en place

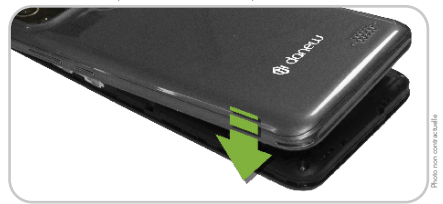

# Charger la batterie

La marque Danew, engagée dans la protection de l'environnement, réduit ses déchets électroniques en retirant les chargeurs de ses emballages. Cet appareil peut être alimenté avec la plupart des adaptateurs USB et un câble USB Type-C.

Pour alimenter ou recharger votre produit, veilliez uniquement utiliser un chargeur secteur conforme aux recommandations de puissance suivantes. La puissance fournie par le chargeur doit être entre, au minimum, 5 Watts et au maximum 10 Watts pour atteindre la vitesse de chargement maximale. L'utilisation d'un chargeur non-conforme vous expose à des risques de brûlures ou d'électrocution et peut endommager votre appareil.

Nous vous conseillons d'effectuer des charges complètes lors des 3 premiers temps de charge. Ne jamais laisser la batterie se décharger complètement, les décharges complètes (en dessous de 10%) causent des dommages à la batterie, ce qui l'usera prématurément. Comme il s agit de batterie lithium-ion, vous pouvez faire des charges partielles, sans que cela ne l'endommage.

Note: En cas de dommage sur l'appareil dù à une mauvaise utilisation, la garantie sera annulée. Pour plus d'informations sur les recommandations de puissance concernant le chargeur compatible, veuillez vous référer au guide «Précautions d'usage».

### Verrouiller et déverrouiller l'écran

Lorsque vous appuyez sur la touche Marche/Arrêt, l'écran s'éteint et se verrouille. De même, si vous n'utilisez pas l'appareil pendant un certain temps, l'écran s'éteint et se verrouille.

Pour déverrouiller l'appareil, appuyez sur la touche Marche/Arrêt ou sur la touche Accueil, puis faites glisser votre doigt sur l'écran dans le sens de votre choix.

### Utilisation de l'écran tactile

Votre appareil est doté d'une interface entièrement tactile. Vous trouverez ci-dessous la présentation des gestes de base.

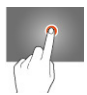

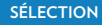

Appuyez une seule fois sur une application, menu ou option pour les lancer ou les sélectionner.

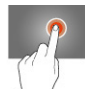

#### MAINTIEN

Maintenez le doigt appuyé sur un élément sélectionné à l'écran pendant plus de 2 sec.

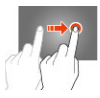

### DÉPLACEMENT

Déplacez un élément sélectionné à l'écran.

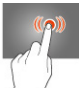

### DOUBLE CLIQUE

Cliquez rapidement à deux reprises sur un élément à l'écran.

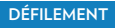

Déplacez rapidement le doigt dans la direction où vous voulez créer le mouvement.

### ZOOM

Avec 2 doigts, un écartement permet de zoomer en avant et un rapprochement permet de zoomer en arrière.

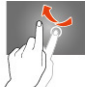

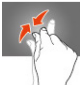

## Disposition de l'écran d'accueil

### ÉCRAN D'ACCUEIL

L'écran d'accueil affiche des raccourcis vers les applications. Pour afficher d'autres volets, faites défiler l'écran vers la gauche ou la droite.

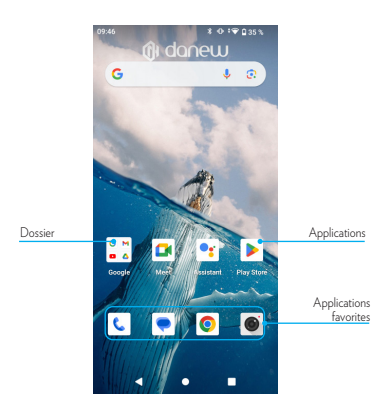

### OPTION DE L'ÉCRAN D'ACCUEIL

Pour accéder aux options disponibles, maintenez le doigt appuyé sur une zone vide de l'écran d'accueil.

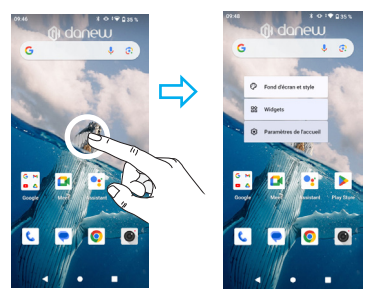

#### LISTE DES APPLICATIONS

La liste des applications affiche les icônes de toutes vos applications, y compris celles récemment installées.

Depuis l'écran d'accueil, faites glisser votre doigt du bas vers le haut de l'écran pour ouvrir la liste des applications. Pour afficher d'autres volets, faites défiler la liste des applications vers le haut ou le bas.

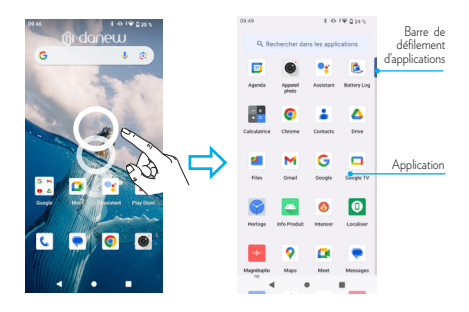

### Volet des raccourcis

Lorsque vous recevez de nouvelles notifications, telles que des messages ou des appels manqués, des icônes d'information apparaissent tout en haut de votre écran.

Pour ouvrir le volet des raccourcis, posez votre doigt tout en haut de l'écran et faites-le glisser vers le bas. Pour fermer le volet des raccourcis, faites-le glisser de bas en haut.

Glisser une fois vers le bas, vous permet d'afficher le volet de notifications.

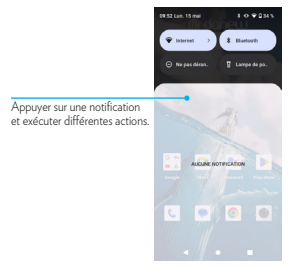

Glisser une deuxième fois vers le bas, vous permet d'afficher le volet de réglages rapides (Wifi / Luminosité / Rotation / Paramètres / Mode avion... ).

|                                                             | Lun, 15 mal               | neu<br>teressas               |
|-------------------------------------------------------------|---------------------------|-------------------------------|
| Régler la luminosité                                        | ♥ Internet<br>DAN(W-50 )  | * Bartooth<br>Active          |
|                                                             | ⊖ ranger Ni<br>Desective  | g poche Li<br>Désectivée      |
| Activer ou désactiver des options<br>de paramètrage rapide. | © stomatique<br>Activée   | B nur de betteri<br>Désectivé |
|                                                             | + Mode Axion<br>Désectivé | C nocture<br>Disactive        |
|                                                             |                           | 00                            |
|                                                             | • // •                    |                               |

Ouvrir les Paramètres

### **Ouvrir des applications**

Depuis l'écran d'accueil ou la liste des applications, appuyez sur une icône pour ouvrir l'application correspondante.

Pour ouvrir la liste des applications récemment utilisées, appuyez sur 🔲 , puis sélectionnez l'icône d'une application à ouvrir.

#### FERMER UNE APPLICATION

Appuyez sur 🔲 , et faites glisser votre doigt vers la gauche ou la droite sur l'icône d'une application pour la fermer. Où appuyer sur (Tout effacer).

## Installer ou désinstaller des applications

#### GOOGLE PLAY

Utilisez cette application pour acheter et télécharger des applications. Appuyez sur Google Play depuis la liste des applications.

#### INSTALLER DES APPLICATIONS

Parcourez les applications par catégorie ou appuyez sur la «barre de recherche» pour rechercher une application à l'aide d'un mot-clé.

Sélectionnez une application pour en officher les informations. Pour télécharger des applications gratuites, appuyez sur INSTALLER. Pour acheter et télécharger des applications payantes, appuyez sur le prix et suivez les instructions à l'écran.

#### DÉSINSTALLER UNE APPLICATION

Pour désinstaller une application téléchargée, ouvrez la liste des applications. Appuyez et maintenez l'application choisi avec votre doigt, puis glisser vers l'icone représentant une poubelle désinstaller».

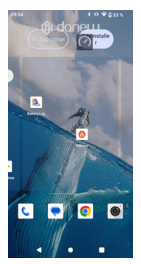

# Gestion des réseaux

### Données mobiles

Connectez l'appareil à un réseau mobile pour pouvoir utiliser Internet ou partager des fichiers multimédia avec d'autres appareils. Personnalisez les paramètres de limite d'utilisation des données selon votre forfait téléphonique.

### Wi-fi

Connectez l'appareil à un réseau Wi-Fi pour pouvoir utiliser Internet ou partager des fichiers multimédia avec d'autres appareils.

Pour afficher les paramètres WIFI, Affichez la liste des applications, puis sélectionnez « Paramètres / Réseau et Internet / Wi-Fi »

Activer le Wi-Fi pour voir les réseaux disponibles. La liste des réseaux détectés à proximité est affichée. Sélectionnez le réseau Wi-Fi correspondant à votre modem en cliquant sur le nom du réseau, une icône indique la puissance de réception.

Après avoir diqué sur le nom du réseau, une nouvelle fenêtre s'affiche vous demandant la saisie manuelle du mot de passe.

Cliquez ensuite sur «Se connecter».

Une fois la connexion établie, l'icône Wi-Fi 🔷 apparaît dans la barre des tâches.

### Bluetooth

Pour accéder à la configuration du Bluetooth.

Affichez la liste des applications, puis sélectionnez « Paramètres / Appareils connectés »

Activer le Bluetooth, dans le menu « Préférences de connexion ».

Associer un appareil dans le menu « + Associer un appareil ».

### **Dual SIM**

Votre appareil vous permet d'accueillir 2 cartes SIM. Vous êtes maintenant joignable sur 2 numéros simultanément! Vous pouvez choisir votre SIM favorite pour vos appels, SMS, MMS sortants et même Internet.

Pour configurer et modifier les services associés pour chaque SIM,

Affichez la liste des applications, puis sélectionnez « Paramètres / Réseau et Internet / Réseau mobile ».

# Téléphone

### Passer des appels

Depuis la liste des applications, appuyez sur «Téléphone»

Appuyez sur Clavier,

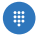

composez un numéro de téléphone, puis appuyez sur 🕟 pour passer un appel vocal.

Vous pouvez également passer des appels aux numéros de téléphone répertoriés dans les menus Numérotation abrégée, Récents et Contacts.

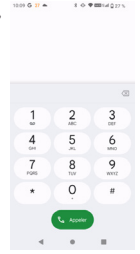

# Répondre à un appel

Lorsque vous recevez un appel, balayez l'écran vers le haut pour répondre, vers le bas pour refuser.

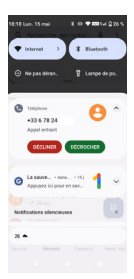

Lorsque vous recevez un appel pendant l'utilisation de votre mobile une bannière apparait par le haut vous invitant à répondre à l'appel ou à le refuser.

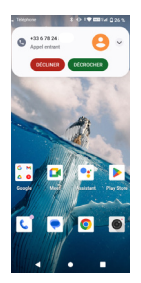

# Messages

### Envoyer des SMS et des MMS

Vous pouvez créer et envoyer des messages texte (SMS) ou multimédia (MMS).

Cette fonctionnalité peut ne pas être disponible en fonction de votre opérateur. L'envoi ou la réception de messages en dehors de la zone couverte par votre opérateur peut occasionner des frais supplémentaires, en fonction de l'offre à laquelle vous avez souscrite.

Pour en savoir plus, contactez votre opérateur.

#### 1. Ouvrez l'application de messagerie.

 Créez un nouveau message en ajoutant des destinataires et saisissez le texte de votre message (pour les SMS, passez à l'étape 4).

3. Pour ajouter un élément au message, appuyez sur l'option correspondante, puis sélectionnez un élément.

4. Envoyez le message.

### Email

Vous pouvez configurer Gmail™ la première fois que vous allumez votre téléphone ou vous y connecter.

Pour ajouter un compte Google:

Affichez la liste des applications, puis « Gmail » , accédez au paramètres puis appuyez sur «Ajouter un compte».

# Appareil photo

### Prendre des photos ou des vidéos

Pour accédez à l'appareil photo, affichez la liste des applications puis « Appareil photo ».

- Prendre une photo : appuyez sur
- Prendre une vidéo : appuyez sur

pour prendre la photo.

pour prendre une vidéo.

- Visionner la photo: appuyez sur la petite fenêtre en bas à gauche pour afficher votre galerie de photos

- Partager la photo : affichez une photo ou une vidéo figurant dans votre galerie, puis appuyez sur Partagez

HDR Filtre beauté Paramètres photo Flash / Auto / No Flash Basculer en mode caméra Visionner la photo prise Changer de Caméra Avant/Arrière

Prise Photo

# Gestionnaire d'appareils et de données

### Mettre l'appareil à jour

L'appareil peut être mis à jour avec la version logicielle la plus récente. Depuis la liste des applications, appuyez sur «Paramètres / Système / Préférences avancées / Mise à jour du système ».

# Transférer des fichiers entre l'appareil et un ordinateur

Vous pouvez transférer différents types de fichiers (sons, vidéos, images, etc.) de l'appareil vers un ordinateur, et inversement.

- Connectez l'appareil à un ordinateur à l'aide du câble USB.
- 2 Ouvrez le volet des raccourcis, puis appuyez sur la notification (Système Android.) Puis sur la fenêtre «Transfert de fichiers via USB» appuyez sur «Transfert de fichiers»

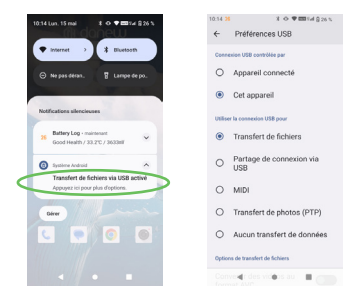

3 Transférez des fichiers entre votre appareil et l'ordinateur.

### Connectez-vous à votre compte Google

Si vous avez déjà un compte Google, entrez votre identifiant et votre mot de passe pour vous y connecter. Si vous n'en avez pas, appuyez sur Créer un compte et laissez-vous quider.

| 🛡 🕄 11 %                                        |
|-------------------------------------------------|
| Google                                          |
| Connexion                                       |
| Utilisez votre compte Google.<br>En savoir plus |
| Adresse e-mail ou numéro de tél                 |
| Adresse e-mail oubliée ?                        |
| Créer un compte                                 |
| Ignorer Sulvant                                 |

ATTENTION : L'oubli ou la perte de vos identifiants Google servant à vous identifier bloquera définitivement votre appareil en cas de redémarrage de ce dernier. En cas d'oubli ou de perte, la garantie du produit ne prendra pas effet. En effet, même un « reset » ne peut pas solutionner ce problème.

Par précaution, notez ci-dessous votre adresse de compte Google ainsi que le mot de passe :

| ADRESSE DU COMPTE : |
|---------------------|
| MOT DE PASSE :      |

Pour relier votre compte utilisateur à votre Android, vous devez accepter les Conditions d'utilisation de Google.

Vous pouvez à présent choisir quels services Google vous souhaitez activer, de la sauvegarde des données à la localisation de votre appareil.

### Créez un mot de passe

Si votre Android possède un lecteur d'empreintes digitales, il est possible de le configurer pour qu'il ne s'active qu'à votre toucher. Vous pouvez aussi choisir d'utiliser un code PIN ou de dessiner un schéma sur l'écran en lieu de mot de passe.

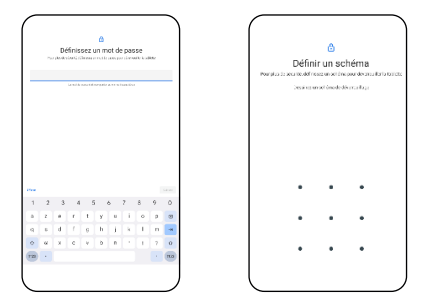

ATTENTION: L'oubli ou la perte du mot de passe, Code PIN ou schéma servant au verrouillage de l'écran bloque définitivement votre tablette. Le code PIN de la tablette n'est pas celui de vos cartes SIM.

En cas d'oubli ou de perte, la garantie du produit ne prendra pas effet. En effet, même un « reset » ne peut pas solutionner ce problème. Par précaution, notez votre mot de passe ou votre schéma.

MOT DE PASSE :

Si vous choisissez le schéma, vous pouvez le dessiner ici, en précisant bien les points de départ et d'arrivée, ainsi que le sens du mouvement :

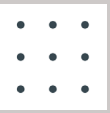

### Sauvegarder et restaurer des données

Conservez vos informations personnelles, données d'applications et paramètres en toute sécurité sur votre appareil. Vous pouvez effectuer une sauvegarde de vos informations importantes sur un compte de sauvegarde et y accéder ultérieurement.

- 1 Depuis la liste des applications, appuyez sur Paramètres
- 2 Appuyez sur Système > Sauvegarde > puis cocher, Sauvegarder sur Google Drive.

Pour restaurer les données, vous devez vous connecter à votre compte Google via l'assistant de configuration. Vous pouvez lancer et ouvrir l'assistant de configuration en effectuant une réinitialisation des données por défaut sur l'appareil. Si vous ne vous connectez pas à votre compte Google via l'assistant de configuration, vous ne pouvez pas restaurer les données de sauvegarde.

### Réinitialiser les données

Vous pouvez supprimer tous les paramètres et toutes les données de l'appareil. Avant de rétablir les paramètres par défaut, assurez-vous de sauvegarder toutes les données importantes stockées sur l'appareil.

Pour plus d'informations, reportez-vous à la section Sauvegarder et restaurer des données.

Depuis la liste des applications, appuyez sur Paramètres

- > Système
- > Préférences avancées
- > Options de réinitialisation
- > Effacer toutes les données (rétablir la configuration d'usine)
- > Effacer toute les données

L'appareil redémarre automatiquement.

# () danew